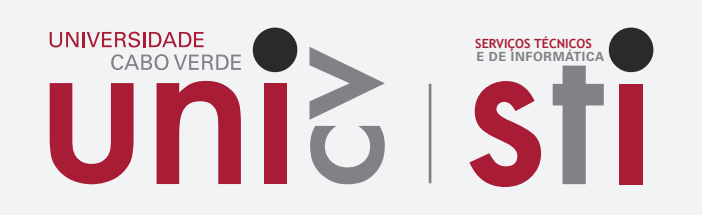

## Configuração Autenticação Multi-fator (MFA)

A autenticação multi-factor (AMF) utiliza múltiplas tecnologias para autenticar a identidade de um utilizador.

|                                                                     | 器 ?                                  |
|---------------------------------------------------------------------|--------------------------------------|
| ← <del>idenlinde.pina</del> @student.unicv.edu.cv                   | Terminar ses                         |
| Palavra-passe                                                       |                                      |
| Esqueci-me da palavra-passe<br>Iniciar sessão                       | Ver conta<br>Mudar de organização    |
| Bem-vindos à plataforma de e-Mail da Universidade<br>de Cabo Verde. | A Iniciar sessão com uma conta difer |
|                                                                     |                                      |

4

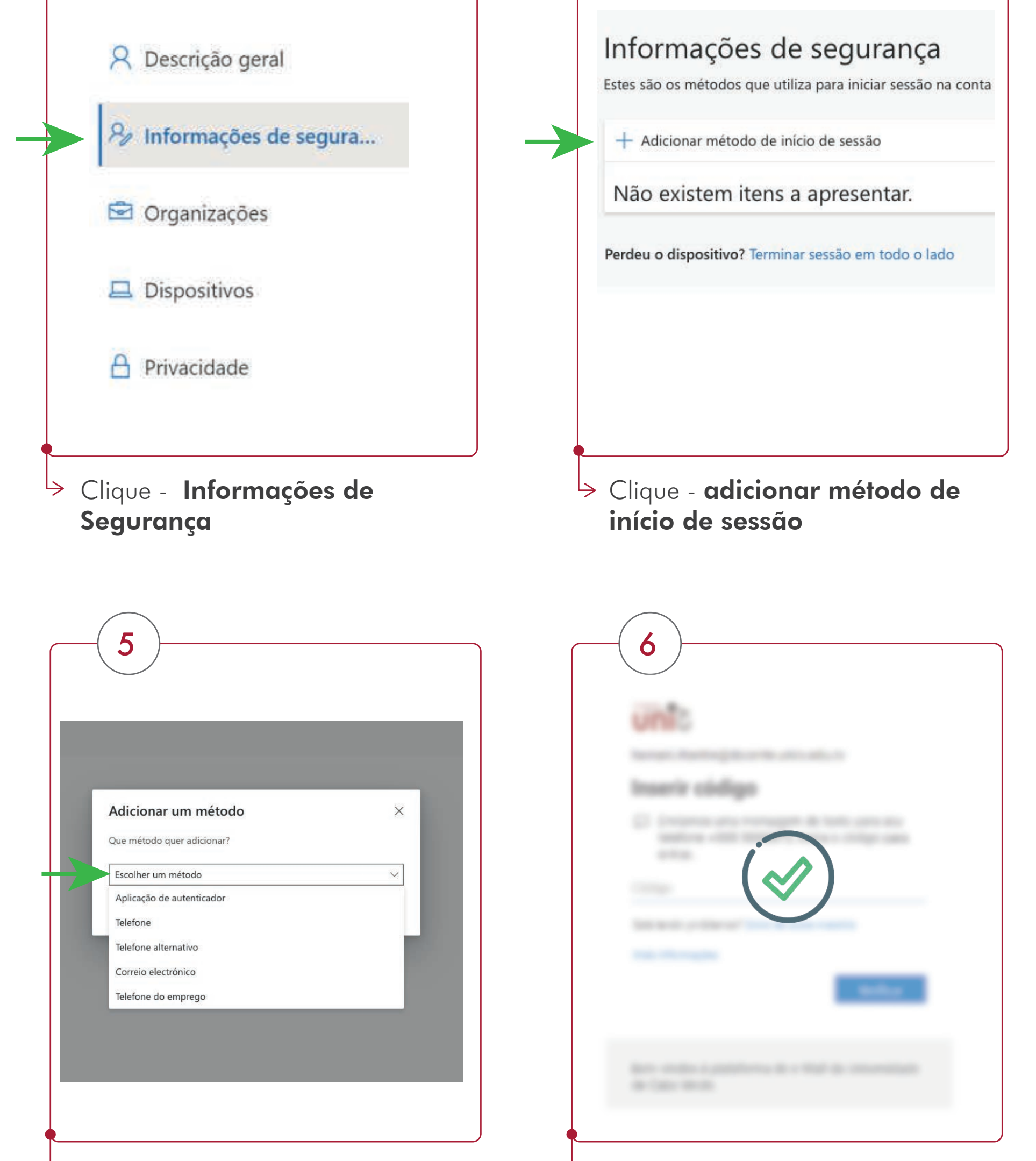

➢ No pop-up exibido, escolha um método de autenticação e preencha os dados solicitados.

3

O Microsoft 365, em seguida, envia-lhe uma um código de 6 dígitos para vereficação

Após a confirmação, a sua Autenticação Multifator estará ativada

## Processo de Login com a autenticação multifator ativada

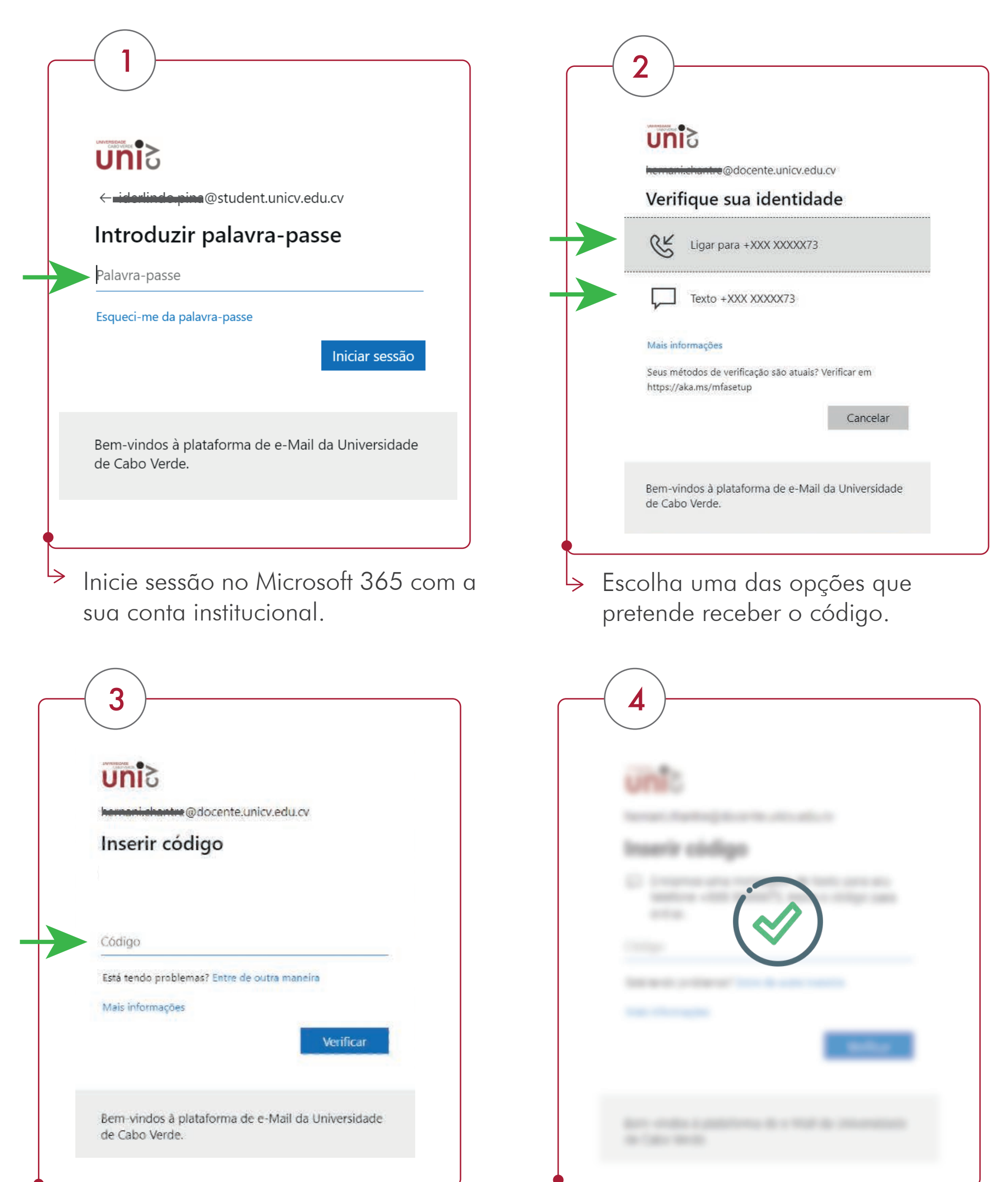

De acordo, com as opções escolhida anteriormente, poderás receber uma chamada da Microsoft, que deverás atender e marcar cardinal (#), ou ser-lhe-a enviado uma mensagem com o código de 6 dígitos para confirmação. Confirmando o código, o processo ficará cocluído!

Nota: Geralmente, apenas necessitará de um método de verificação adicional quando iniciar sessão pela primeira vez numa nova aplicação ou dispositivo, ou após ter alterado a sua palavra-passe. É provável que não lhe seja pedido o código de verificação adicional diariamente, a menos que a sua organização o exija.

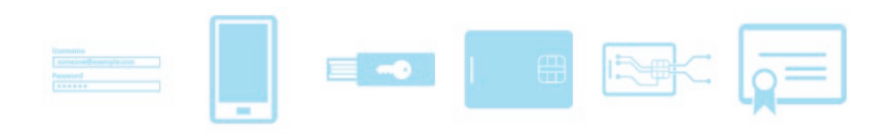

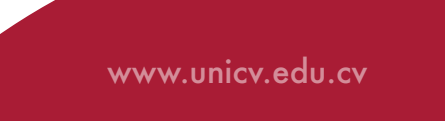